# Vacucenter VC20/50 User Manual

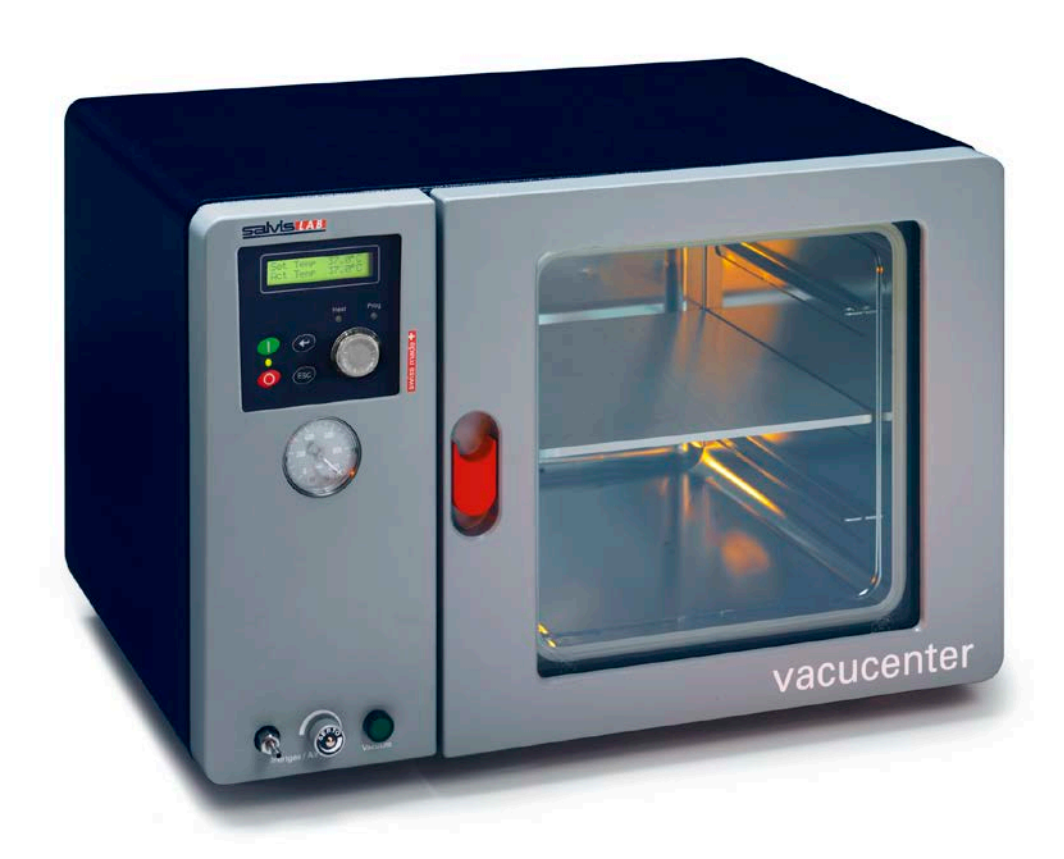

swiss made 🕇

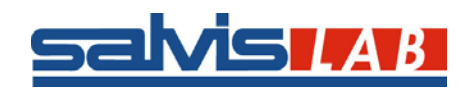

Copyright <sup>©</sup> SalvisLab / Edition 200912

# User Manual Vacucenter VC20/50

| CE DECLARATON OF CONFORMITY                                 | 4          |
|-------------------------------------------------------------|------------|
| IMPORTANT INFORMATION                                       | 5          |
| QUICK INFORMATION FOR SERVICE                               | 5          |
| TECHNICAL DATA                                              | 6          |
| INTRODUCTION                                                | 7          |
|                                                             | 7          |
| Applications                                                | 7          |
|                                                             | 7          |
| CONTROLLER                                                  | /<br>8     |
| SAFETY / POWER CUT-OFF                                      | 8          |
| GETTING STARTED                                             | 9          |
| Parts delivered                                             | 9          |
| INSTALLATION REQUIREMENTS                                   | 9          |
|                                                             | 9          |
| CLEANING                                                    | 9          |
| SYSTEM COMPONENTS                                           | 10         |
| CONTROLLER                                                  | 11         |
| Keypad & Display                                            | 11         |
| OPERATION                                                   | 12         |
| How to interpret display                                    | 12         |
| MAIN MENU - OVERVIEW                                        | 13         |
| 1 MAIN MENU – "TEMP & OPTIONS"                              | 14         |
| 2 Main menu – "Program"                                     | 15         |
| 2.1 Menu "Program – Start"                                  | 16         |
| 2.2 MENU "PROGRAM – NEW"                                    | 17         |
| 2.3 MENU PROGRAM - EDIT                                     | 19         |
| 2.5 MENU "PROGRAM – PRINT"                                  | 22         |
| 3 Main menu – "Configuration"                               | 23         |
| 4 Main menu – "Service Mode"                                | 26         |
| STATUS DISPLAY                                              | 27         |
| GENERAL                                                     | 27         |
| 5 STATUS DISPLAY: MANUAL MODE – DEFINED START DATE          | 27         |
| 6 STATUS DISPLAY: MANUAL MODE – PROCESS RUNNING             | 27         |
| 7 STATUS DISPLAY: PROGRAM MODE - DEFINED PROGRAM START DATE | 28         |
| 8 STATUS DISPLAY: PROGRAM MODE - PROGRAM RUNNING            | 28         |
| 9 CANCEL RUNNING PROCESS WITH ESC KEY.                      | 29         |
|                                                             | 29         |
| PRINTER OPERATION                                           | 30         |
|                                                             | 30         |
|                                                             | 30<br>30   |
| PRINTOUT OF A STORED PROGRAM                                | 31         |
|                                                             | <b>U</b> 1 |

| APPENDIX A                                                |    |
|-----------------------------------------------------------|----|
| HYSTERESIS VALUE FOR VACUUM CONTROL                       | 32 |
| GRAPHS OF TEMPERATURE LIMITS AND GRADIENT AND PROGRAM RUN | 32 |
| RANGE OF GRADIENT                                         |    |
| GRAPHICAL PRESENTATION OF A PROGRAM RUN                   |    |
| APPENDIX B                                                | 34 |
| WIRING DIAGRAM VC 20                                      | 34 |
| APPENDIX C                                                | 35 |
| WIRING DIAGRAM VC 50                                      | 35 |
| APPENDIX D                                                |    |
| Drawing VC 20                                             |    |
| APPENDIX E                                                |    |
| Drawing VC 50                                             |    |
| APPENDIX F                                                |    |
| DRAWING SPARE PARTS PANEL                                 |    |
| APPENDIX G                                                |    |
| DRAWING SPARE PARTS DOOR                                  |    |
| APPENDIX H                                                | 40 |
| DRAWING SPARE PARTS CHAMBER                               |    |
| APPENDIX I                                                | 41 |
| DRAWING SPARE PARTS VALVE / POWER SUPPLY                  | 41 |
| APPENDIX J                                                | 42 |
| SPARE PART NUMBERS                                        |    |
| SPARE PART NUMBERS                                        | 43 |

## **CE DECLARATON OF CONFORMITY**

# CE

## **Declaration of Conformity**

Wir We Nous

## Renggli AG / SalvisLab

(Name des Anbieters) (supplier's name) (nom du fournisseur)

#### Birkenstrasse 31, CH-6343 Rotkreuz

(Anschrift) (address) (adresse)

erklären in alleiniger Verantwortung, dass das Produkt declare under our sole responsibility that the product déclarons sous notre seule responsabilité que le produit

#### Vacuum Drying Oven

#### VC 20 / 50

#### Year of Construction

2002

(Bezeichnung Typ oder Modell, Los-, Chargen- oder Seriennummer, möglichst Herkunft und Stückzahl) (name, type or model, lot, batch or serial number, possibly sources and numbers of items) (nom, type ou modèle, no de lot, d'échantillon ou de série, éventuellement sources et nombre d'exemplaires)

auf das sich diese Erklärung bezieht, mit der/den folgenden Norm(en) oder normativen Dokument(en) übereinstimmt

to which this declaration relates is in conformity with the following standard(s) or other normative document(s)

auquel se réfère cette déclaration est conforme à la (aux) norme(s) ou autre(s) document(s) normatif(s)

(Titel und/oder Nummer sowie Ausgabedatum der Norm(en) oder der anderen normativen (Dokumente) (title and/or number and date of issue of the standard(s) or other normative document(s) (titre et/ou no et date de publication de la (des) norme(s) ou autre(s) document(s) normatif(s)

Gemäss den Bestimmungen der Richtlinien; following the provisions of directives; conformément aux dispositions des directives; (falls zutreffend) (if applicable) (le cas échéant)

#### Safety EN 61010-1:2001 Low voltage directive 2006/95/EC

#### Safety EN 61010-2:2003 EMC directive 2004/108/EC

(Ort und Datum der Ausstellung) (Place and date of issue) (Lieu et date) (Name/Unterschrift oder Kennzeichnung des Befugten) (name and signature or equivalent marking of authorised person) (nom et signature du signataire autorisé)

1 Come

Rotkreuz, 12.02.2002

Marcel Käppeli Technical Manager

# Important information

## Quick information for service

• Please fill out all the below list

| SERIALNUMBER                                      |                                                                                                    |
|---------------------------------------------------|----------------------------------------------------------------------------------------------------|
| TYPE OF OVEN                                      | □ VC20<br>□ VC50                                                                                            |
| VACUUM OPTION                                     | <ul> <li>None</li> <li>Vacuum display</li> <li>Vacuum control valve</li> <li>Vacuum control pump</li> </ul> |
| SERVICE PHONE NUMBER                              |                                                                                                    |
| PURCHASE DATE                                     |                                                                                                    |
| SOFTWARE VERSION<br>(see display during power ON) |                                                                                                    |

## **Technical data**

|                                                  |        |                | VC 20                    | VC 50                    |
|--------------------------------------------------|--------|----------------|--------------------------|--------------------------|
| Outer dimension                                  |        |                |                          |                          |
| Width                                            |        | mm             | 545                      | 645                      |
| Height                                           |        | mm             | 375                      | 475                      |
| Depth                                            |        | mm             | 425                      | 525                      |
| Installation: Wall distance from the back        |        | mm             | 50                       | 50                       |
| Installation: Wall distance from the side        |        | mm             | 50                       | 50                       |
| Inner dimension                                  |        |                |                          |                          |
| Width                                            |        | mm             | 250                      | 350                      |
| Height                                           |        | mm             | 250                      | 350                      |
| Depth                                            |        | mm             | 320                      | 420                      |
| Internal volume                                  |        | I              | 20                       | 50                       |
| Shelf                                            |        | standard / max | 1/3                      | 1/5                      |
| Shelf dimension                                  |        | mm             | 300x240                  | 400x341                  |
| Distance between shelf (WxD)                     |        | mm             | 57                       | 54                       |
| Max. load per shelf                              |        | kg             | 20                       | 20                       |
| Max. load per oven                               |        | kg             | 37                       | 47                       |
| Weight of oven (empty)                           |        | kg             | 48                       | 62                       |
| Temperature range approx. 5 °C over RT to        |        | °C             | 200                      | 200                      |
| Temperature deviation <sup>1)</sup>              | at 50  | °C ± °C        | 1.0                      | 1.0                      |
| Temperature deviation <sup>1)</sup>              | at 100 | °C ± °C        | 1.7                      | 1.9                      |
| Temperature deviation <sup>1)</sup>              | at 150 | °C ± °C        | 2.4                      | 2.6                      |
| Temperature fluctuation <sup>2)</sup>            | at 150 | O° ± °C        | 0.2                      | 0.2                      |
| Heating up <sup>3)</sup>                         | to 70  | °C min         | 39                       | 42                       |
|                                                  | to 150 | °C min         | 58                       | 106                      |
| Power supply ( $\pm$ 10%) 50/60 Hz               |        | V              | 230/115                  | 230/115                  |
| Nominal wattage                                  |        | W              | 900                      | 1350                     |
| Energy consumption                               | at 100 | °C W           | 185                      | 205                      |
|                                                  | at 150 | °C W           | 243                      | 286                      |
| Vacuum connection                                |        | mm             | NW 6                     | NW 6                     |
| Pass through                                     |        | mm             | NW 25                    | NW 25                    |
| Vacuum (absolute)                                |        | mbar           | < 4.8 x 10 <sup>-1</sup> | < 6 x 10 <sup>-1</sup>   |
| Vacuum leakage rate                              |        | liter / second | < 1.7 x 10 <sup>-3</sup> | < 4.2 x 10 <sup>-2</sup> |
| Recommended ambient values                       |        | °C             | 15 – 25                  | 15 – 25                  |
|                                                  |        | RhF%           | 20 - 60                  | 20 - 60                  |
| Equipment                                        |        |                |                          |                          |
| Microprocessor - temperature controller with LCD |        |                | Yes                      | Yes                      |
| Timer                                            |        | hours / min    | 0-999h 59m               | 0-999h 59m               |
| Serial interface RS 232                          |        |                | Yes                      | Yes                      |
| Automatic restart after power cut-off            |        |                | Yes                      | Yes                      |
| Adjustable print interval                        |        |                | Yes                      | Yes                      |
| Programming                                      |        | program / step | 50 / 15                  | 50 / 15                  |
| Ramp function                                    |        |                | Yes                      | Yes                      |

1) measured with 3 temperature probes on horizontal level / divided in 1/3 of the chamber size

2) maximum temperature deviation in time for one temperature probe

3) to 98% of set temperature

All technical specification are specified for units with standard equipment at an ambient temperature of  $\pm 25^{\circ}C$  ( $\pm 77^{\circ}F$ ) and a voltage fluctuation of  $\pm 10^{\circ}$ . The temperature data are determinated in accordance to following DIN 12880, part 2 respecting the recommended wall clearances of 10 % of the height, width and depth of the inner chamber (vacuum set to 10.0 mbar). All indications are average values, typical for units produced in series. Differing ambient temperatures or variances in the design of individual equipment may produce different performance.

We reserve the right to alter technical specifications at any time without prior notice.

## Introduction

## Overview

- Microprocessor with enhanced fuzzy logic
- Less heat loss due to special insulation
- Robust Swiss quality design
- Work chamber of stainless steel
- Standard provided with one aluminium shelf
- Chamber has rounded edges which allows easy cleaning
- Exterior of textured powder coated steel

## Applications

- Vacucenter line designed for all purposes of vacuum drying in a variety of laboratory fields
- Controller with alphanumeric display and programming capabilities
- Temperature range up to + 200°C.

**Note:** Vacucenter not built to use as ovens for drying substances which are explosive or release explosive gases during drying process

## Construction

- Due to extremely compact construction the VC saves valuable space in lab
- Inner chamber of electro-polished stainless steel, thus resistant to chemicals and highly durable
- Much more shelf area than other vacuum ovens (in comparison to inner volume): max. 5 shelves in VC 50, max. 3 shelves in VC 20
- Shelves made of 5 mm thick aluminium, thus conduct heat efficiently
- Aluminium shelves anodised to resist chemicals
- Door seal easy removable for cleaning or replacing
- All edges rounded
- Big size glass window allows full view of inner chamber
- Window made of double glazed safety glass
- No hot surfaces
- Due to spring loaded door latch door will open slightly in case of over-pressure

## Vacuum and air systems

- Electromagnetic valve controls vacuum connection at rear
- In case of power failure valve shuts and opens automatically
- Inlet of fresh air or inert gas controlled by needle valve
- Deflector plate at inlet of chamber

## Controller

- Fuzzy logic microprocessor controller
- Digital alphanumeric LCD display
- Real time clock
- Wide range of temperature controlling functions
- Brilliant LCD display for user dialog
- Easy to operate keypad for fast programming and operating
- Five languages can be selected
- Easy to operate and programming with "EasyMenu"
- Allows to store 50 programs with 15 program steps each (step = 1 ramp, 1 temperature and
- 1 hold time = dwell time)
- Hold time (dwell time) 0 999h 59m
- Programs remain stored in memory even without external power
- Real time clock allows start of process at any time e.g.: on January 6, 2015 at 5.30 in the morning
- Serial interface RS 232
- All data can be protocol with a printer or computer
- When opening door integrated door switch interrupts heater

## Safety / Power Cut-Off

- DIN 12880 class 3.1:
  - In case of over-temperature a built in safety controller takes over heating control and shuts oven down
  - The mechanical over-temperature device provides additional safety
- After power cut-off controller restarts automatically and last stored values remain (only for menu "Temp & Options")
- High quality accurate PT 100 temperature probes
- Superior "Swiss Made" manufacturing quality

## **Getting started**

## **Parts delivered**

Your System will be delivered with following parts:

- 1 system unit
- 1 shelf
- 1 power cord
- 1 user manual

## Installation requirements

- Ensure that conditions according to technical data sheet are met before installing system
- Electric power connection as per specification plate at rear must meet your power connection.

## Installation

- Place shelf in appropriate position
- Plug cord
- Close door
- Switch power on
- Display is showing current software version during power on sequence
- For oven operation go to chapter "Operating menus"

## Cleaning

• Use mild detergents for cleaning oven (no acid based or similar detergents)

## System components

- 1 Controller
- 2 Pressure gauge
- 3 Inert gas / air inlet
- 4 Precision valve
- 5 Vacuum switch
- 6 Door handle
- 7 Shelf
- 8 Shelf glider
- 9 Double paned security glass
- 10 Spring loaded door lock
- 11 Spring loaded door hinge
- 12 Pass through NW 25
- 13 Main fuse
- 14 Serial interface RS232
- 15 Power connection
- 16 Vacuum connection (diameter 6mm)
- 17 Specification plate
- 18 Power connection for vacuum pump (only option vacuum control of internal valve and vacuum pump)

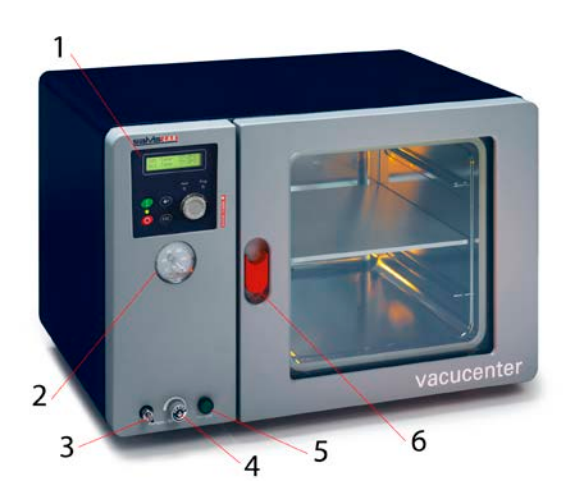

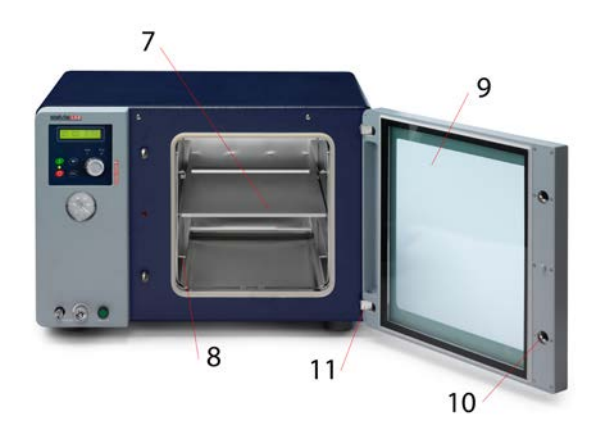

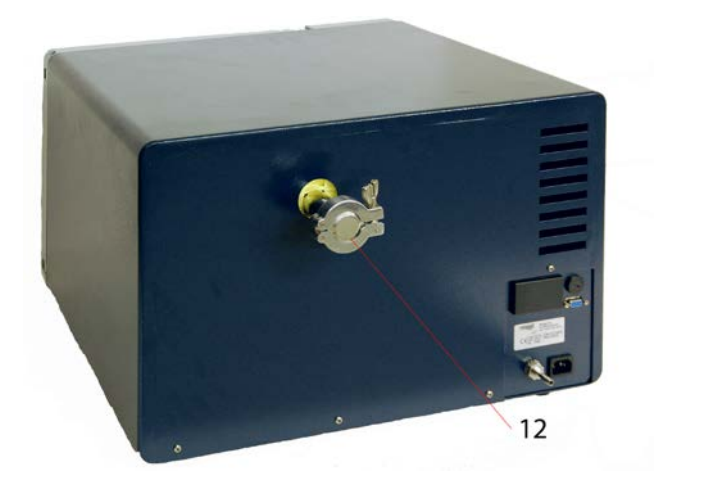

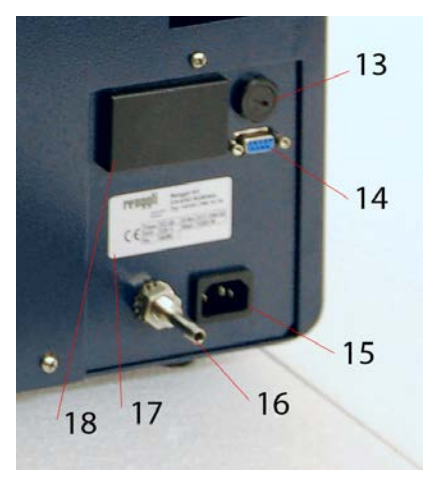

## Controller

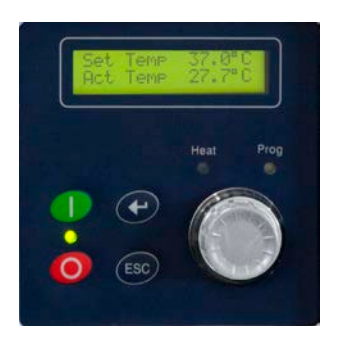

- All information displayed on a backlit liquid crystal display (LCD)
- LED indicators for status of power, heating and program used for indicating main process status
- Buzzer (not visible) is indicating audible status or alarm

## Keypad & display

#### **Buttons**

|     | U   | Down   | Scroll through the menu structure                                                                            |
|-----|-----|--------|----------------------------------------------------------------------------------------------------|
|     | U   | Plus   | Increase flashing value, select multiple choices;<br>Input value must flash to make ${f U}$ button operable  |
|     | U   | Minus  | Decrease flashing value, select multiple choices;<br>Input value must flash to make <b>U</b> button operable |
| +   | ┙   | Enter  | Confirm                                                                                                    |
| ESC | ESC | Escape | Cancel                                                                                                    |
| -   |     | ON/OFF | Switch ON or OFF your System<br>Lit LED indicates powered on system                                          |

## LED indicators

Heat

Prog

| When <b>lit</b> :                           | Heating is on                                                         |
|---------------------------------------------|-----------------------------------------------------------------------|
| When <b>lit</b> :<br>When <b>flashing</b> : | Running program<br>Subsequent start for program operation was entered |

## Operation

## How to interpret display

#### **Power ON sequence**

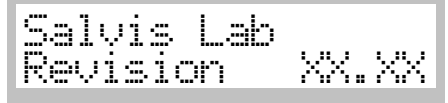

- When pressing power on button display is showingsoftware version
- · After a few moments display will show first main menu
- point

#### Input field

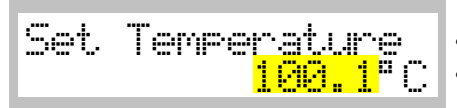

Highlighted input value in yellow (grey) background meansthis value is flashing on the real display

#### Multiple input field

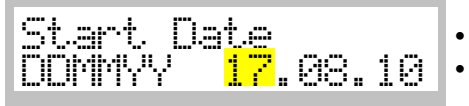

First part of input field is flashing to indicate input hereFlashing input fields can be changed with turning knob

#### Multiple choice field

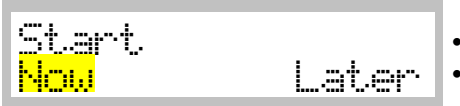

In a multiple choice field the last saved value is flashing
Change with ひ and confirm with ┙

#### Definitions of terms

#### Set temperature

• "Target" temperature oven should operate with

#### Gradient

- Slope of heating up process to specific set temperature (indicated in °C/minute)
- Negative gradients not allowed
- Maximal value of gradient depends on system and has a range which is predefined by manufacturer

#### Set vacuum / hysteresis vacuum (ONLY WITH OPTION VACUUM CONTROL)

- Set vacuum is target vacuum value
- Hysteresis vacuum is vacuum value range to set value (within this range valve or pump is not active)

#### Hold time

- Duration a set temperature has to be hold (build-in timer is starting to count back as soon as set temperature is reached)
- Maximal set time is 999 hours and 59 minutes

#### Start date / time

Future date/time to start process or program

## Main menu - overview

#### General operation buttons

- ・ Scroll through menu points with turning knob (ひ)
- Select desired menu point with ↓

#### 1 "Temperature & Options"

|  | Main<br>Temp | Menu<br>& Options |
|--|--------------|-------------------|
|--|--------------|-------------------|

Manual operation: Define set temperature and options like gradient, vacuum values, hold time, programmed starting date/time

↓ accept → 1.1

**ESC** return to  $\rightarrow$  1

#### 2 "Program"

|                      | Programmable encretion, Many point "Program" is divided in   |
|----------------------|--------------------------------------------------------------|
| 6.d · 6.d            | Frogrammable operation. Menu point Frogram is divided in     |
| Main Menu<br>Program | menus for creating, editing, deleting, starting and printing |
|                      | programs                                                     |
|                      | ← accept → 2.1                                               |

**ESC** return to  $\rightarrow 1$ 

#### 3 "Configuration"

|                | Menu             | point "Configuration" allows to configure the system |
|----------------|------------------|------------------------------------------------------|
| Main Menu      | inicitia  <br>با | accept <b>→ 3.1</b>                                  |
| Lont 1947ation | FSC              | return to 🔿 1                                        |

#### 4 "Service Mode"

| Main | Menu | ł    |
|------|------|------|
| Serv | vice | Mode |

Menu point protected by access code and only available for trained service technicians ← accept → 4.1 ESC return to → 1

## 1 Main menu – "Temp & Options"

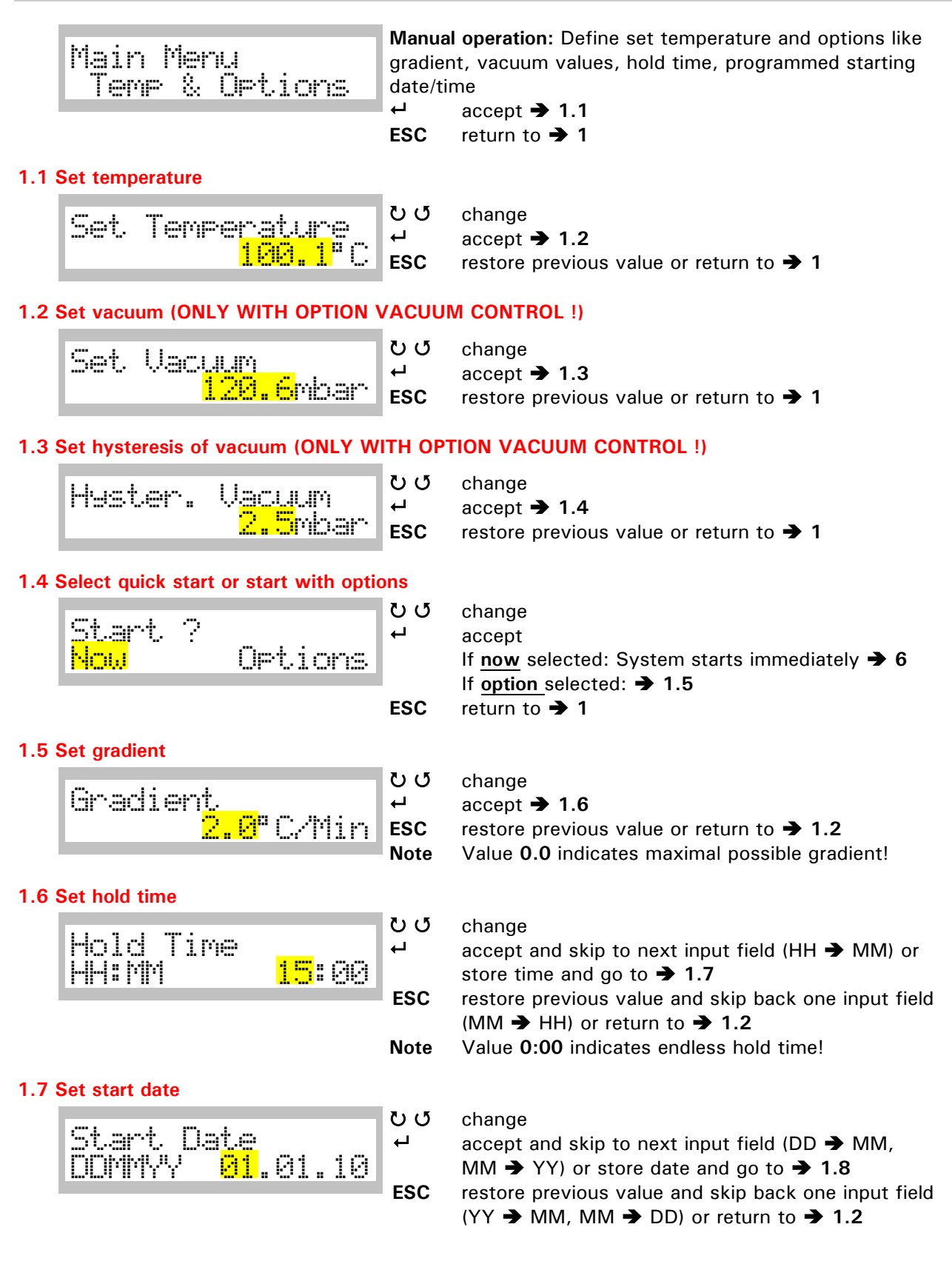

Copyright © SalvisLab / Edition 200912

#### 1.8 Set start time

|       |      |                     | ບປ |
|-------|------|---------------------|----|
| start | line |                     | ┙  |
| HH:MM |      | <mark>12</mark> :00 |    |
|       |      |                     |    |

change

accept and skip to next input field (HH ightarrow MM) or store time and go to:

If start date and/or start time is in the **past**, menu will return to  $\clubsuit$  1

If start date and/or start time is in the future menu will go to  $\clubsuit$  5

**ESC** restore previous value and skip back one input field (MM  $\rightarrow$  HH) or return to  $\rightarrow$  1.2

## 2 Main menu – "Program"

|       | Main Menu<br>Pro9ram   | Program<br>menu p<br>printing<br>←<br>ESC | <pre>mmable operation: "Program" is divided in points for creating, editing, deleting , starting and g programs     accept → 2.1     return to → 1</pre> | l |
|-------|------------------------|-------------------------------------------|----------------------------------------------------------------------------------------------------|---|
| 2.1 N | Menu "Program – Start″ |                                           |                                                                                                    |   |
|       | Menu Pro9ram<br>Start  | Start e<br>ひび<br>↩<br>ESC                 | existing program<br>change<br>accept → 2.1.1<br>return to → 2                                                                                            |   |
| 2.2   | Nenu "Program – New"   |                                           |                                                                                                    |   |
|       | Menu Pro9ram           | Create<br>ඊ ඊ                             | new program<br>change                                                                                                    |   |

| enu Pro9ram | ט ט | change         |
|-------------|-----|----------------|
| New         | רי  | accept → 2.2.1 |
|             | ESC | return to 🗲 2  |

#### 2.3 Menu "Program – Edit"

|              | Edit ex | xisting program       |
|--------------|---------|-----------------------|
| Menu Hro9ram | บบ      | change                |
| Edit         | 4       | accept <b>→ 2.3.1</b> |
|              | ESC     | return to 子 2         |

\_ ..

#### 2.4 Menu "Program – Delete"

| Menu Pro9ram | Delete<br>ඊ ඊ | existing program<br>change |
|--------------|---------------|----------------------------|
| Delete       | ┙             | accept <b>→ 2.4.1</b>      |
|              | ESC           | return to 🗲 2              |

#### 2.5 Menu "Program – Print"

| Print program |                           |
|---------------|---------------------------|
| งช            | change                    |
| 4             | accept <b>→ 2.5.1</b>     |
| ESC           | return to 🗲 2             |
|               | Print p<br>ひび<br>⊷<br>ESC |

## 2.1 Menu "Program – Start"

Menu Pro9ram Start

Start existing program ບປ change accept → 2.1.1 ESC return to  $\rightarrow 2$ 

#### 2.1.1 Select program No.

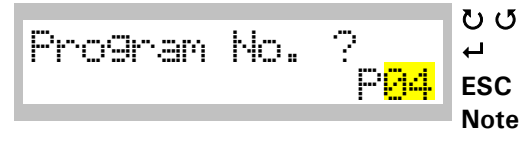

#### 2.1.2 Choose type of program start

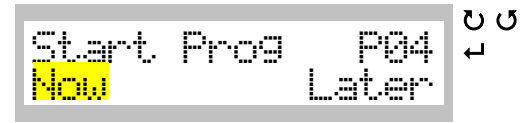

ESC

ESC

┙

#### 2.1.3 Set start date

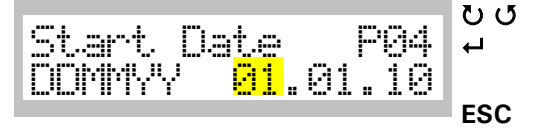

#### 2.1.4 Set start time

|                                                                                                    |                                       |          | Č) (5 |
|----------------------------------------------------------------------------------------------------|---------------------------------------|----------|-------|
| real and the second second sec |                                       | mora a 📗 | 00    |
| - MT.APT.   ]                                                                                                    | ngen i                                |          | ⊣     |
|                                                                                                    | · · · · · · · · · · · · · · · · · · · |          |       |
|                                                                                                    | <u> </u>                              | : LALA   |       |
|                                                                                                    | de des                                |          |       |
|                                                                                                    |                                       |          |       |

change accept **→** 2.1.2

return to  $\rightarrow$  2.1

Only stored program numbers with content appear on display. If no program has been defined at all buzzer sounds and a message will be displayed

change

accept If now selected: System starts immediately  $\rightarrow 6$ If later selected: → 2.1.3 return to **> 2.1** 

#### change

| accept  | and skip to next input field (DD 🗲 MM,                  |
|---------|---------------------------------------------------------|
| MM 🗲    | YY) or store date and go to 🗲 2.1.4                     |
| restore | previous value and go back one input field              |
| (YY →   | MM, MM $\rightarrow$ DD) or return to $\rightarrow$ 2.1 |

#### change

accept and skip to next input field (HH  $\rightarrow$  MM) orstore time and go to:

If start date and/or start time in the **past** display will return to  $\rightarrow$  2.1.2

If start date and/or start time in the future operating display will appear  $\rightarrow$  7

restore previous value and go back one input field (MM  $\rightarrow$  HH) or return to  $\rightarrow$  2.1

## 2.2 Menu "Program – New"

- Storage capacity is 50 programs with 15 steps each
- Each step contains set temperature, gradient and hold time
- Following sample assumes creating a program No. 4 with two steps

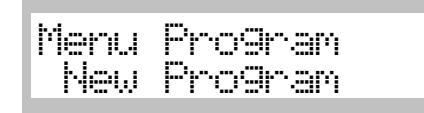

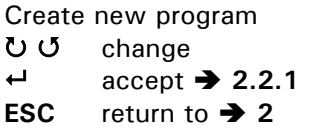

2.2.1 Create a new program

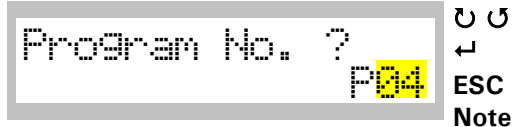

change accept → 2.2.2 return to → 2.2 Only non-used program numbers appear on display

#### 2.2.2 Set temperature – Step 1

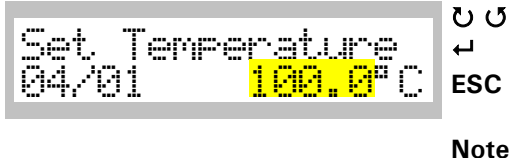

change
accept → 2.2.3
restore previous value or return to → 2.2
Attention: Step and program number not stored!
Display 04/01 means current program/step number

#### 2.2.3 Set vacuum - Step 1 (ONLY WITH OPTION VACUUM CONTROL !)

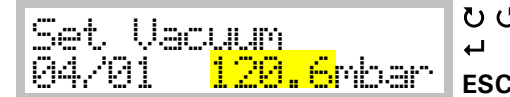

| 5 | change          |
|---|-----------------|
|   | accept 🗲 2.2.4  |
| ; | return to 🗲 2.2 |

#### 2.2.4 Set hysteresis of vacuum - Step 1 (ONLY WITH OPTION VACUUM CONTROL !)

Note

| Lik i.e. de ienien | l lesen n no.         | Q  |
|--------------------|-----------------------|----|
|                    | Value (               | ┙  |
| 64/61              | <mark>Z.O</mark> mbar | ES |

| Q | change          |
|---|-----------------|
|   | accept 🗲 2.2.5  |
| C | return to 🗲 2.2 |

#### 2.2.5 Set gradient - Step 1

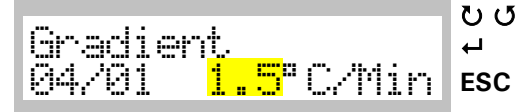

change
accept → 2.2.6
restore previous value or return to → 2.2
Attention: Step and program number not stored!
Value 0.0 indicates maximal heating power!

#### 2.2.6 Set hold time - Step 1 ບປ change Hold Time ┢ accept and skip to next input field (HH → MM) or 04/01 H:M <mark>10</mark>:00 store selected time and go to $\rightarrow$ 2.2.7 ESC restore previous value and go back one input field $(M \rightarrow H)$ or return to $\rightarrow 2.2$ **Attention:** Step and program number not stored! Value of **0:00** indicates endless hold time! Note 2.2.7 Choose if additional step is required υu change New Step ┢ accept Нo If yes selected: Step number will increment with 1 **→** 2.2.8 If no selected: → 2.2.14 2.2.8 Set temperature - Step 2 ບປ change Temperatur ┢ accept → 2.2.9 ESC restore previous value or return to $\rightarrow$ 2.2 Attention: Step and program number not stored! Note Display 04/02 means current program/step number 2.2.9 Set vacuum – Step 2 (ONLY WITH OPTION VACUUM CONTROL !) υu change Set Vacuum ₽ accept → 2.2.10 84/82 <mark>120.6</mark>mbar ESC return to $\rightarrow$ 2.2 2.2.10 Set hysteresis of vacuum - Step 2 (ONLY WITH OPTION VACUUM CONTROL !) ບປ change Hyster. Vacuum ┙ accept **→ 2.2.11** 04/0 <mark>2.5</mark>mbar ESC return to $\rightarrow$ 2.2 2.2.11 Set gradient - Step 2 ບປ change Gradient ┙ accept → 2.2.12 <mark>2.0</mark>°C/Min 04/02 ESC restore previous value or return to $\rightarrow$ 2.2 Attention: Step and program number not stored! 2.2.12 Set hold time - Step 2 ບປ change Hold\_Time ┢ accept and skip to next input field (HH → MM) or 04/02 H:M <mark>01</mark>:30 store time and go to $\rightarrow$ 2.2.13 ESC restore previous value and go back one input field $(M \rightarrow H)$ or return to $\rightarrow 2.2$ Attention: Step and program number not stored! Note Value 0:00 indicates endless hold time!

#### 2.2.13 Choose if additional step is required

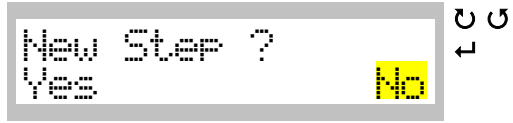

change accept If <u>Yes</u> selected: Step number will increment with 1 **→** 2.2.7

#### 2.2.14 End of programming sequence

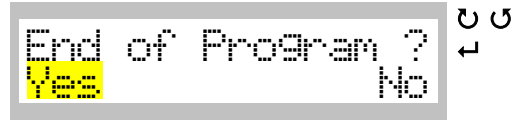

# If No selected: → 2.2.14

accept If <u>Yes</u> selected: → 2.2.15 If No selected: → 2.2.13

change

#### 2.2.15 Confirm and save new program

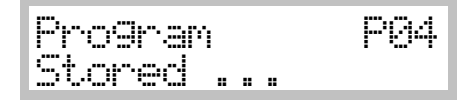

Confirmation that new program has been stored After a few seconds menu will return to  $\rightarrow$  2.2

## 2.3 Menu "Program- Edit"

Following sample assumes editing program No. 4 with two steps

| Masener | Prondromn |
|---------|-----------|
|         | · · · ·   |
| l Edit  |           |
| 1       |           |

| Edit ex | isting program |
|---------|----------------|
| บับ     | change         |
| ┙       | accept 🗲 2.3.1 |
| ESC     | return to 🗲 2  |

#### 2.3.1 Choose program to edit

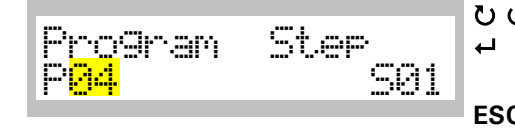

| ฃฃ   | change                                                                   |
|------|--------------------------------------------------------------------------|
| ┙    | accept and skip to next field (P $\rightarrow$ S) or $\rightarrow$ 2.3.2 |
|      | (to selected step number)                                                |
| ESC  | return to → 2.3                                                          |
| Note | Only stored program numbers will appear in the display                   |

#### 2.3.2 Set temperature - Step 1

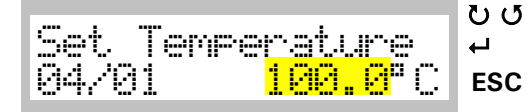

change accept **→ 2.3.3** restore previous value or return to  $\rightarrow$  2.3 Attention: Step and selected program number not stored! Note Display 04/01 means current program/step number

#### 2.3.3 Set vacuum - Step 1 (ONLY WITH OPTION VACUUM CONTROL !)

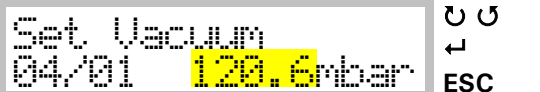

change accept **→ 2.3.4** return to **→ 2.3** 

| 2.3.4 Set hysteresis of vacuum | - Step 1 (ON | ILY WITH OPTION | I VACUUM CONTROL !) |
|--------------------------------|--------------|-----------------|---------------------|
|--------------------------------|--------------|-----------------|---------------------|

|                   |                                                   | 3        |
|-------------------|---------------------------------------------------|----------|
| Late construction | I I man i i ina                                   | 00       |
| mabuer.           | Valuddud 1                                        | <b>⊢</b> |
| ad /01            | 💛 🖳 mala mea                                      |          |
| CALLA COT         | ala a sada tang tang tang tang tang tang tang tan | ESC      |

change accept → 2.3.5 returns to → 2.3

2.3.5 Set gradient – Step 1

| 200 I I I I             | 00  |
|-------------------------|-----|
| linadlent               | ←   |
| 04/01 <b>1.5</b> °C/Min | ESC |

change

change

accept **→ 2.3.6** 

restore previous value or return to  $\rightarrow$  2.3 Attention: Step and selected program number not stored!

Value 0.0 indicates maximal gradient!

#### 2.3.6 Set hold time - Step 1

accept and skip to next input field (HH  $\rightarrow$  MM) or store time and go to  $\rightarrow$  2.3.7

restore previous value and go back one input field (M  $\Rightarrow$  H) or return to  $\Rightarrow$  2.3

Attention: Step and selected program number not stored!

Value 00:00 indicates endless hold time!

Note

Note

#### 2.3.7 Set temperature – Step 2

|                |              | 173 (    |
|----------------|--------------|----------|
| , ,,-          |              |          |
| met. Lenge     | to at luto a | <b>L</b> |
|                |              |          |
| 1441 / 141 /   |              | FSC      |
| C.P. TY C.P.C. |              |          |
|                |              |          |

change

accept → 2.3.8

restore previous value or return to → 2.3 Attention: Step and selected program number not stored! Display 04/02 means current program/step number

Note

#### 2.3.8 Set vacuum – Step 2 (ONLY WITH OPTION VACUUM CONTROL !)

|                         | 00  |
|-------------------------|-----|
| lbet Vacuum             | ┙   |
| 04/02 <u>120.6</u> mbar | ESC |

change accept **→ 2.3.9** 

restore previous value or return to  $\rightarrow$  2.3 Attention: Step and selected program number not stored!

#### 2.3.9 Set hysteresis of vacuum – Step 2 (ONLY WITH OPTION VACUUM CONTROL !)

|         |                       | 00  |
|---------|-----------------------|-----|
| Hyster. | Vacuum                | L.  |
| 04/02   | <mark>2.5</mark> mbar | ESC |
|         |                       |     |

change

accept → 2.3.10

restore previous value or return to  $\Rightarrow$  2.3 Attention: Step and selected program number not stored!

#### 2.3.10 Set gradient – Step 2

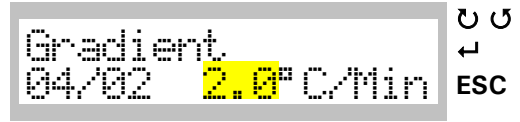

#### 2.3.11 Set hold time - Step 2

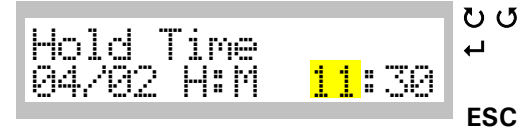

#### change

accept 🗲 2.3.11

restore previous value or return to  $\Rightarrow$  2.3 Attention: Step and selected program number not stored!

#### change

accept and skip to next input field (HH → MM) or store time and go to → 2.3.12

restore previous value and go back one input field (M  $\rightarrow$  H) or return to  $\rightarrow$  2.3

Attention: Step and selected program number not stored!

Note Value 0:00 indicates endless hold time!

#### 2.3.12 Choose if additional step is required

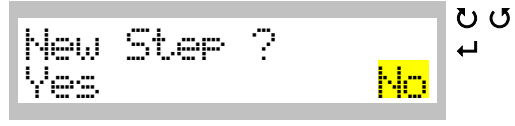

#### 2.3.13 End of programming sequence

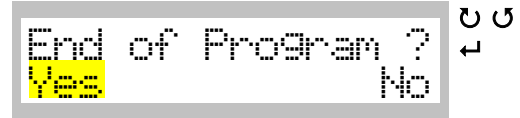

#### 2.3.14 Confirm & save new program

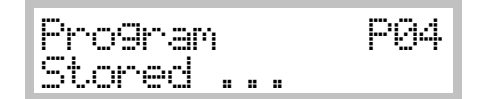

#### change accept If <u>Yes</u> selected: Step number will increment with 1→ 2.3.7 If <u>No</u> selected: → 2.3.13

change accept If <u>Yes</u> selected: → 2.3.14 If No selected: → 2.3.12

Confirmation that new program has been stored. After a few seconds menu will return to  $\rightarrow$  2.3

## 2.4 Menu "Program – Delete"

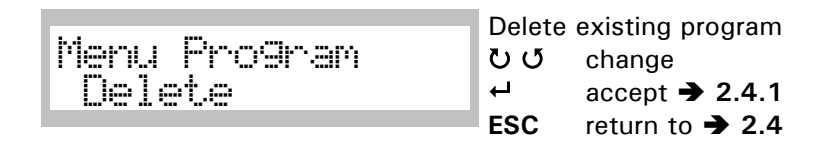

#### 2.4.1 Choose program number that needs to be deleted

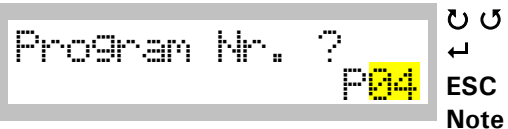

change
accept → 2.3.2
return to → 2.4
Only used program numbers will appear in display

#### 2.4.2 Deletion confirmation will be displayed

|                   |          | ບປ |
|-------------------|----------|----|
| <u>Del</u> ete    | Pro9ram_ | ₊  |
| <mark>y'es</mark> | No       |    |

change accept If <u>Yes</u> selected: → 2.4.3 If No selected: → 2.4

#### 2.4.3 Deletion confirmation will be displayed

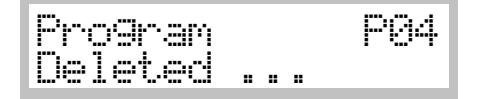

Confirmation that selected program has been deleted. After a few seconds menu will return to  $\rightarrow$  2.4

- If you delete a program, you delete all steps associated
- After deleting number is available in list of free program numbers again

## 2.5 Menu "Program - Print"

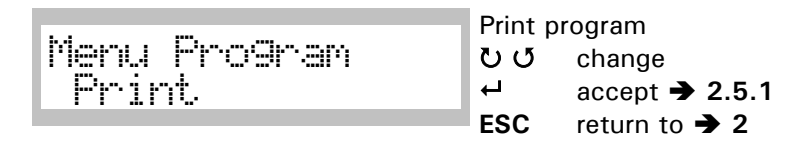

#### 2.5.1 Choose program number which has to be printed

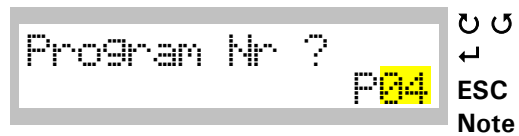

change accept  $\Rightarrow$  2.5.2 return to  $\Rightarrow$  2 Only stored program numbers will appear in the display

#### 2.5.2 Displaying print in progress

PQ4 Program Printing . . .

Confirmation that program has been printed. After a few seconds menu will return to  $\rightarrow$  2.5

• For a sample of printout and printer connection refer section "Printer Operation"

## 3 Main menu – "Configuration"

Configuration of system by user

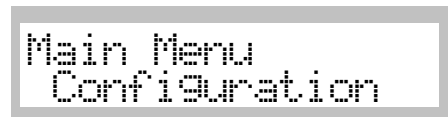

In menu point "Configuration" can be defined and set system options ひひ change ← accept → 3.1

3.1 Select language

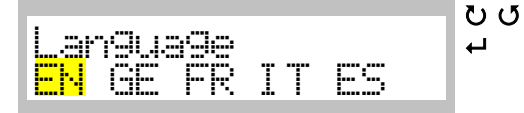

#### change accept **→ 3.2**

**Attention**: After confirming language all subsequent dialogs will be in selected language

#### 3.2 Set actual date for internal real time clock

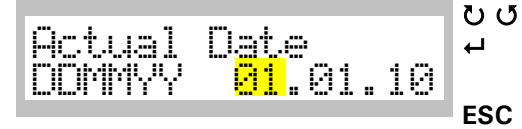

## change

| change                                                        |
|---------------------------------------------------------------|
| accept and skip to next input field (DD 🗲 MM                  |
| MM $\rightarrow$ YY) or save date and go to $\rightarrow$ 3.3 |
| restore previous value and/or go back one input field         |
| $(YY \rightarrow MM, MM \rightarrow DD)$                      |

#### 3.3 Set actual time for internal real time clock

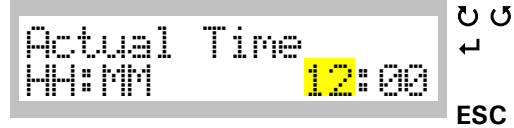

#### char

| 2 | change                                                |
|---|-------------------------------------------------------|
|   | accept and skip to next input field (HH 🏓 MM) or      |
|   | save time and go to ➔ 3.4                             |
| ; | restore previous value and/or go back one input field |
|   | (MM → HH)                                             |

#### 3.4 Set allowed maximal temperature

| Max. Temperature<br><mark>200.0</mark> °C |
|-------------------------------------------|
|-------------------------------------------|

Set maximum possible temperature for manual operation ひひ change ← accept → 35

← accept → 3.5 ESC restore value

#### 3.5 Set threshold value (ONLY WITH OPTION VACUUM CONTROL !)

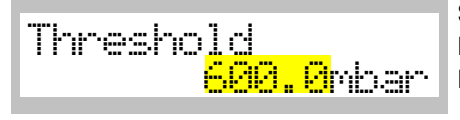

Set threshold value between 1 – 1100 mbar Heating will only start when set value has been reached For heating without this safety feature, enter value of 1100.0 mbar

ບໍ**ບ** change

← accept → 3.6

ESC restore value

#### 3.6 Set waiting time for threshold value (ONLY WITH OPTION VACUUM CONTROL !)

| Wai | t time | Thres             | 'n |
|-----|--------|-------------------|----|
|     | MM .   | <mark>88:8</mark> |    |

Set waiting time for threshold value between 1 Min and 1 Hour 59 Min

Should threshold value (3.5) not been reached within programmed time, process will not start and message "No Vacuum" will appear on display

r v u change

┙ accept → 3.7

ESC restore value

#### 3.7 Set print interval for printer log via serial RS232 interface

| Print<br>H:M:S | Interval<br>00:00: <mark>05</mark> | Se<br>Va<br>ບັ |
|----------------|------------------------------------|----------------|
|                |                                    | ⊢⊷             |

Set print interval time Value 00:00 will disable printout of operating values

5 0 change

- accept and skip to next input field (HH → MM) or save time and go to  $\rightarrow$  3.8
- ESC restore previous value and/or go back one input field  $(MM \rightarrow HH)$

#### 3.8 Set automatic interval to scroll status display

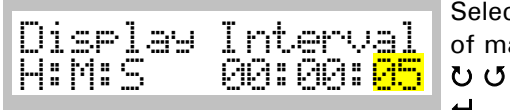

Select if operation display will switch automatically instead of manually switching by U

change

accept -> 3.9

#### 3.9 Select baud rate for serial RS232 interface

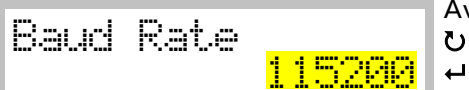

Available baud rates are4800/9600/57600/115200 บบ change

accept → 3.10

#### 3.10 Delay door alarm (starting with SW 2.0g)

| Delay<br>MM | Door | Alarm<br><mark>81</mark> |   |
|-------------|------|--------------------------|---|
|             |      |                          | 7 |

Delay for the door alarm. If door has not been closed again within this time, then alarm buzzer will sound.

Fime can be chosen between 01 and 59 minutes.

υu change accept **→ 3.11** 

┙

#### 3.11 Set program end buzzer

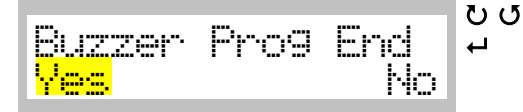

change accept **→** 3.12 If Yes selected: Buzzer will sound when program has ended If No selected: Buzzer will not sound

#### 3.12 Set safety alarm buzzer

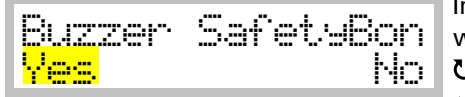

In any case of over temperature alarm situation buzzer will give audio signal ບປ change ┙ accept **→** 3.13

#### 3.13 Set offset between internal PT-100 probe and actual display

|--|

Offsets internal PT-100 probe with actual displayed temperature Is calibrated with external temperature probe ひひ change ↓ accept → 3.14 ESC restore value

3.14 Set offset between internal pressure sensor and actual display (ONLY WITH OPTION VACUUM CONTROL !)

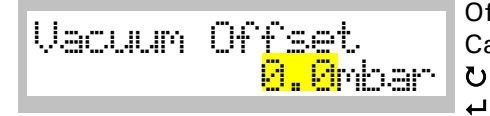

Offsets pressure sensor with the actual displayed vacuum Calibrated with external pressure sensor

accept value 🗲 3.15

#### 3.15 Confirmation that entered values have been storing

Configuration Stored...

Confirmation that configurations have been stored After a few seconds menu will return to  $\rightarrow 3$ 

```
4 Main menu – "Service Mode"
Α
     Main Menu
                                 User has only access to history data
                                 ┙
                                        accept
      Service Mode
                                  ບປ
                                        change to 8
     Enter Code
                                  ┙
                                        accept
                           ----
                                  Repeat these two steps until display shows 888
                                  ┛
                                        accept
    History
                                  Number (11) indicates how many entries have been stored
                             11
                                  ບ
                                        continue
                                  Display shows in first line date and time when entry was
    01.01.2010 12:00
                                  stored Second line shows code for stored value/message
    F14
             T
                                  U
                                        continue
    01.01.2010 08:12
                                  ບ
                                        continue
    Ĕ15
                                  ┙
                                        back to menu point "History"
     History
                                  ບ
                                        continue
                             11
                                  ບປ
                                        change
    Print Histories
                                  ┙
                                        accept
    Yes
                            No
                                        After a few seconds menu will return to \rightarrow 1
В
    Main Menu
                                  Query the serial numbers (starting with SW 2.0g)
      Service Mode
                                  ┙
                                        accept
                                  ບປ
                                        change to 2
    Enter Code
                                  ┙
                                        accept
                           234
                                  Repeat these two steps until display shows 234
                                  ┙
                                        accept
     SN of
               Oven
                                  Serial number of Oven is shown (9 digits)
               031422209
                                  ບ
                                        Change to next field
              PCB
     SN of
                                  Serial number of PCB is shown (6 digits)
                    001523
                                  U
                                        Change to next field
                                  Serial number of Display is shown (6 digits)
     SN of
               Display
                                  U
                                        Change to next field
                    100245
                                  Display will return to \rightarrow 1
```

## **Status Display**

## General

• Change readout on display with ひ or set display interval in menu "Configuration" (→ 3)

## 5 Status display: Manual mode – Defined start date

• If programmed start date/time has achieved system starting, display switches to ightarrow 6

|                                      | •<br>without<br>options | Option vacuum<br>display | option vacuum<br>controller |                                                           |
|--------------------------------------|-------------------------|--------------------------|-----------------------------|-----------------------------------------------------------|
| Start Date<br>01.01.10 12:59         | 4                       | *                        | *                           | Start date and time<br>ひ next set of display              |
| Set Temp 100.9°C<br>Gradient 1.9°C/M | 4                       | *                        | *                           | Set temperature and gradient <b>U</b> next set of display |
| SVac 20.0mbar<br>HVac 2.0mbar        |                         |                          | *                           | Set vacuum and hysteresis vacuum<br>U next set of display |
| Hold Time 10:59                      | ✓                       | √                        | √                           | Hold time<br>ひ first set of display                       |

## 6 Status display: Manual mode – Process running

|                                      | 0                  | 0                        | 6                           |                                                                 |
|--------------------------------------|--------------------|--------------------------|-----------------------------|-----------------------------------------------------------------|
|                                      | without<br>options | option vacuum<br>display | option vacuum<br>controller |                                                                 |
| Set Temp 100.0°C<br>Act Temp 100.0°C | ✓                  | *                        | ¥                           | Set temperature and actual temperature<br>U next set of display |
| Gradient 1.9°C/M                     | ✓                  |                          |                             | Gradient<br>ひ next set of display                               |
| Gradient 1.0°C/M<br>AVac 20.9mbar    |                    | *                        |                             | Gradient and actual vacuum<br>ひ next set of display             |
| Gradient 1.9°C/M<br>HVac 2.0mbar     |                    |                          | ¥                           | Gradient and hysteresis vacuum<br>ひ next set of display         |
| SVac 20.0mbar<br>Vac 20.2mbar        |                    |                          | ¥                           | Set vacuum and actual vacuum<br>ひ next set of display           |
| Hold Time 1:59<br>01.01.10 12:00     | 4                  | 1                        | 1                           | Hold time and date/time<br>ひ first set of display               |

## 7 Status display: Program mode - Defined program start date

• If programmed start date/time has been achieved, display switches to ightarrow 8

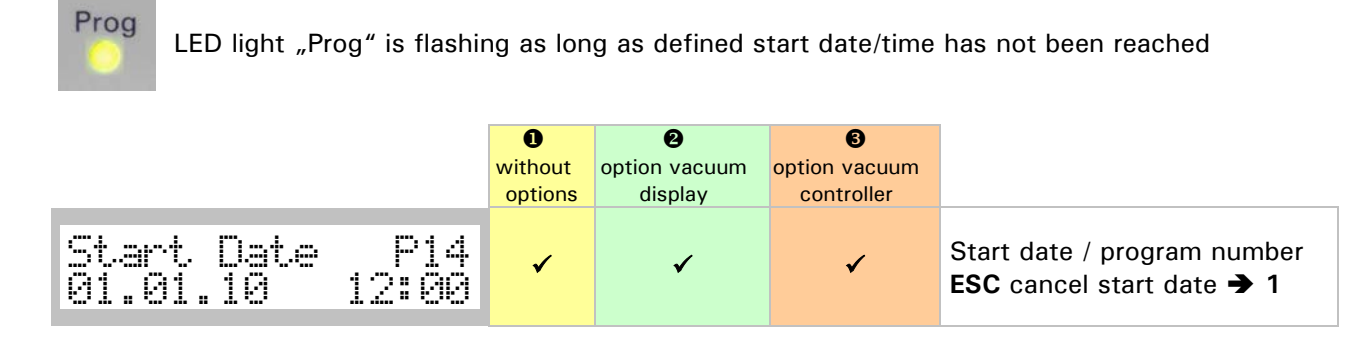

## 8 Status display: Program mode - Program running

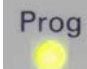

LED light "Prog" illuminates during programmed operation

|                                      | 0         | 0             | 6             |                                                                 |
|--------------------------------------|-----------|---------------|---------------|-----------------------------------------------------------------|
|                                      | without   | option vacuum | option vacuum |                                                                 |
| Set Temp 100.9°C<br>Act Temp 100.9°C | √ options | uispiay<br>✓  | ✓ Controller  | Set temperature and actual temperature<br>U next set of display |
| Gradient 1.9°C/M                     | ✓         |               |               | Gradient<br>ひ next set of display                               |
| Gradient 1.9°C/M<br>AVac 20.0mbar    |           | v             |               | Gradient and actual vacuum<br>ひ next set of display             |
| Gradient 1.9°C/M<br>HVac 2.0mbar     |           |               | 4             | Gradient and hysteresis<br>vacuum<br>ひ next set of display      |
| SVac 20.0mbar<br>AVac 20.2mbar       |           |               | 4             | Set vacuum and actual<br>vacuum<br>ひ next set of display        |
| Hold Time 10:59<br>01.01.10 12:00    | 4         | 1             | ¥             | Hold time and date/time<br>ひ next set of display                |
| Pro9ram 04<br>Step 01                | •         | 4             | ¥             | Program number and program<br>step<br>ひ first set of display    |

• At the end of program buzzer will sound and following message will be shown:

┙

Messa9e: Pro9ram finished

accept message

## 9 Cancel running process with ESC key

Running system is stopped by pressing ESC

#### 9.1 Safety question when stopping a running system

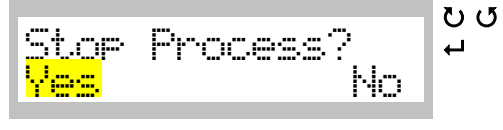

change accept If <u>Yes</u>selected: → 9.2 If <u>No</u>selected: → Return to running status

#### 9.2 Conformation that process has been cancelled

Confirmation that running process has been cancelled After a few seconds menu will return to main menu  $\rightarrow 1$ 

## 10 Messages and errors

- Messages and errors are announced with buzzer and can be confirmed by pressing  $\leftarrow$
- Errors are severe system failures and have to be fixed by trained service people

#### Messages

| Messa9e:              | Indicates that no program is in memory                                                           |
|-----------------------|--------------------------------------------------------------------------------------------------|
| No Pro9ram            | ← accept                                                                                         |
| Messa9e:              | Indicates that program memory is full                                                            |
| Memory Full           | ← accept                                                                                         |
| Messa9e:              | Indicates that door is open                                                                      |
| Door Open             | ← accept                                                                                         |
| Message:<br>No Vacuum | Indicates that threshold value for vacuum has not been reached<br>within programmed waiting time |

#### **Errors**

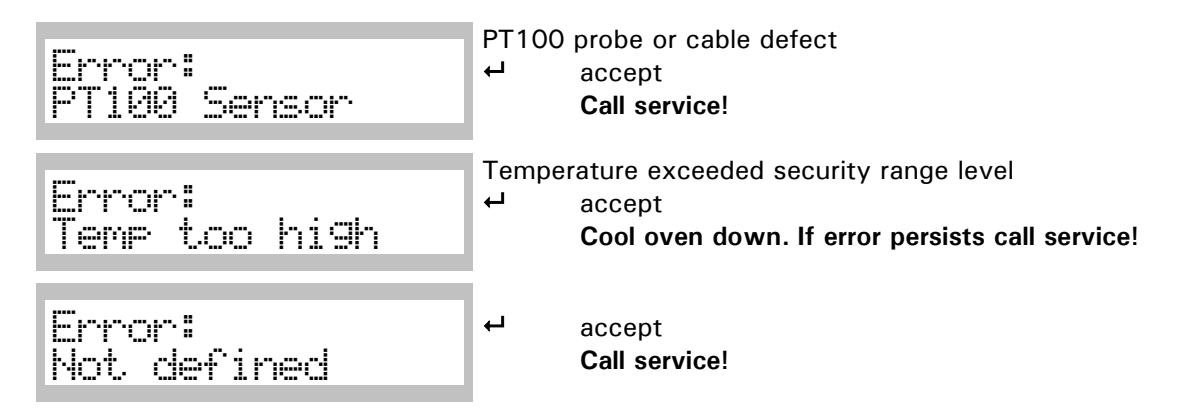

## **Printer operation**

## **Printer requirements**

In order to connect printer with RS232 the following requirements must be fulfilled :

• RS232 serial interface / at least 4800 baud transfer rate (depending on printer)

#### Pin layout RS232 DB9 connector system

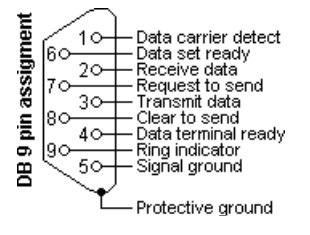

Used pins: 2:TxD , 3:RxD and 5:Signal ground Data format: 8 data bits, 1 stop bit, no parity No specific protocol

## Printouts during a manual run

|                    |           | 0               | 0                     | 6                        |
|--------------------|-----------|-----------------|-----------------------|--------------------------|
|                    |           | without options | option vacuum display | option vacuum controller |
| Date:              | 01.01.10  | ✓               | ✓                     | ✓                        |
| Time:              | 12:00     | ✓               | ✓                     | ✓                        |
| Set Temperature:   | 40.0°C    | ✓               | ✓                     | $\checkmark$             |
| Act Temperature:   | 40.1°C    | ✓               | ✓                     | ✓                        |
| Gradient:          | 0.2°C/Min | ✓               | ✓                     | ✓                        |
| Set Vacuum:        | 5.5mbar   |                 |                       | ✓                        |
| Act Vacuum:        | 5.4mbar   |                 | ✓                     | ✓                        |
| Hysteresis Vacuum: | 2.5mbar   |                 |                       | ✓                        |
| Hold time:         | 1:00HH:MM | ✓               | ✓                     | ✓                        |

## Printout of a stored program

|                    |            | 0               | 0                     | 6                        |
|--------------------|------------|-----------------|-----------------------|--------------------------|
|                    |            | without options | option vacuum display | option vacuum controller |
| Program No.:       | 1          | ✓               | ✓                     | ✓                        |
| Step:              | 1          | ✓               | √                     | ✓                        |
| Set Temperature:   | 20.0°C     | ✓               | √                     | ✓                        |
| Gradient:          | 0.2°C/Min  | ✓               | ✓                     | ✓                        |
| Set Vacuum:        | 5.5mbar    |                 |                       | ✓                        |
| Hysteresis Vacuum: | 2.5mbar    |                 |                       | ✓                        |
| Hold time:         | 1:00HHH:MM | ✓               | 1                     | ✓                        |

# Printout of a running program

|                    |           | 0               | 0                     | 6                        |
|--------------------|-----------|-----------------|-----------------------|--------------------------|
|                    |           | without options | option vacuum display | option vacuum controller |
| Date:              | 01.01.10  | 4               | ✓                     | ✓                        |
| Time:              | 12:00     | ✓               | ✓                     | ✓                        |
| Program:           | 48        | ✓               | ✓                     | ✓                        |
| Step:              | 2         |                 | ✓                     | ✓                        |
| Set Temperature:   | 20.0°C    | ✓               | ✓                     | ✓                        |
| Act Temperature:   | 20.4°C    | ✓               | √                     | ✓                        |
| Gradient:          | 0.2°C/Min | ✓               | ✓                     | ✓                        |
| Set Vacuum:        | 5.5mbar   |                 |                       | ✓                        |
| Act Vacuum:        | 5.4mbar   |                 | ✓                     | ✓                        |
| Hysteresis Vacuum: | 2.5mbar   |                 |                       | ✓                        |
| Hold time:         | 1:00HH:MM | ✓               | ✓                     | ✓                        |

## Appendix A

## Hysteresis value for vacuum control

- Hysteresis value of vacuum allows influence on behaviour of vacuum controlling
- Drying process under vacuum is influenced by vapour pressure of fluids in drying good (the higher
- vapour pressure the lower vacuum)
- In extreme case vacuum pump will run or vacuum valve is open all time because of reducing
- vacuum by vapour (this can be controlled by system but pump or valve is all time switching on and off)
- To reduce this effect hysteresis value depending on set vacuum value can be set (allows controller
- a range of acting)

## Graphs of temperature limits and gradient and program run

#### Temperature limiter & safety controlling (safety bond)

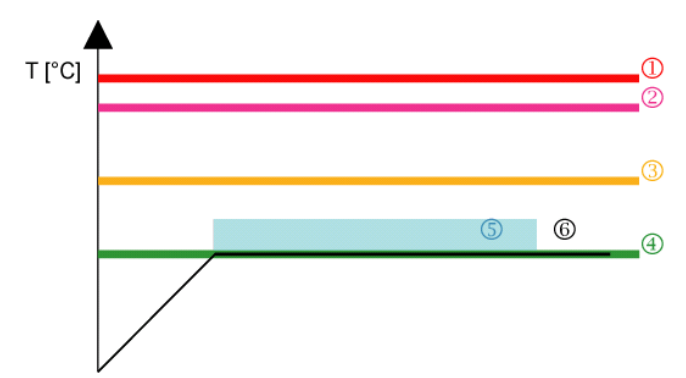

- Over temperature limiter by thermo 1. mechanical switch
- 2. Maximal allowed end temperature
- 3. Maximal allowed working temperature (menu "Configuration")
- 4. Set temperature
- 5. Control range of safety controller
- 6. Actual temperature

## Range of gradient

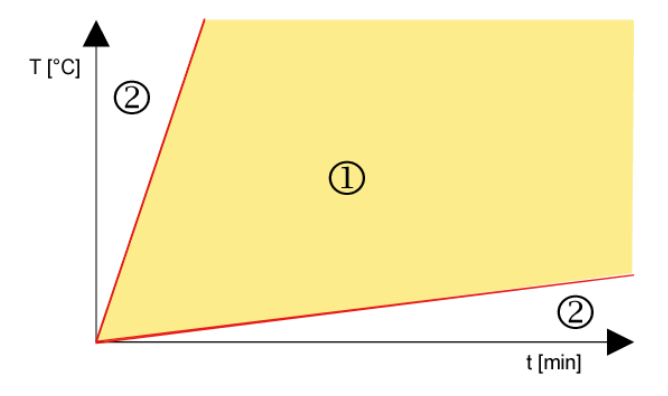

- 1. Gradient can be set in this range
- 2. This range cannot be used (system depending)

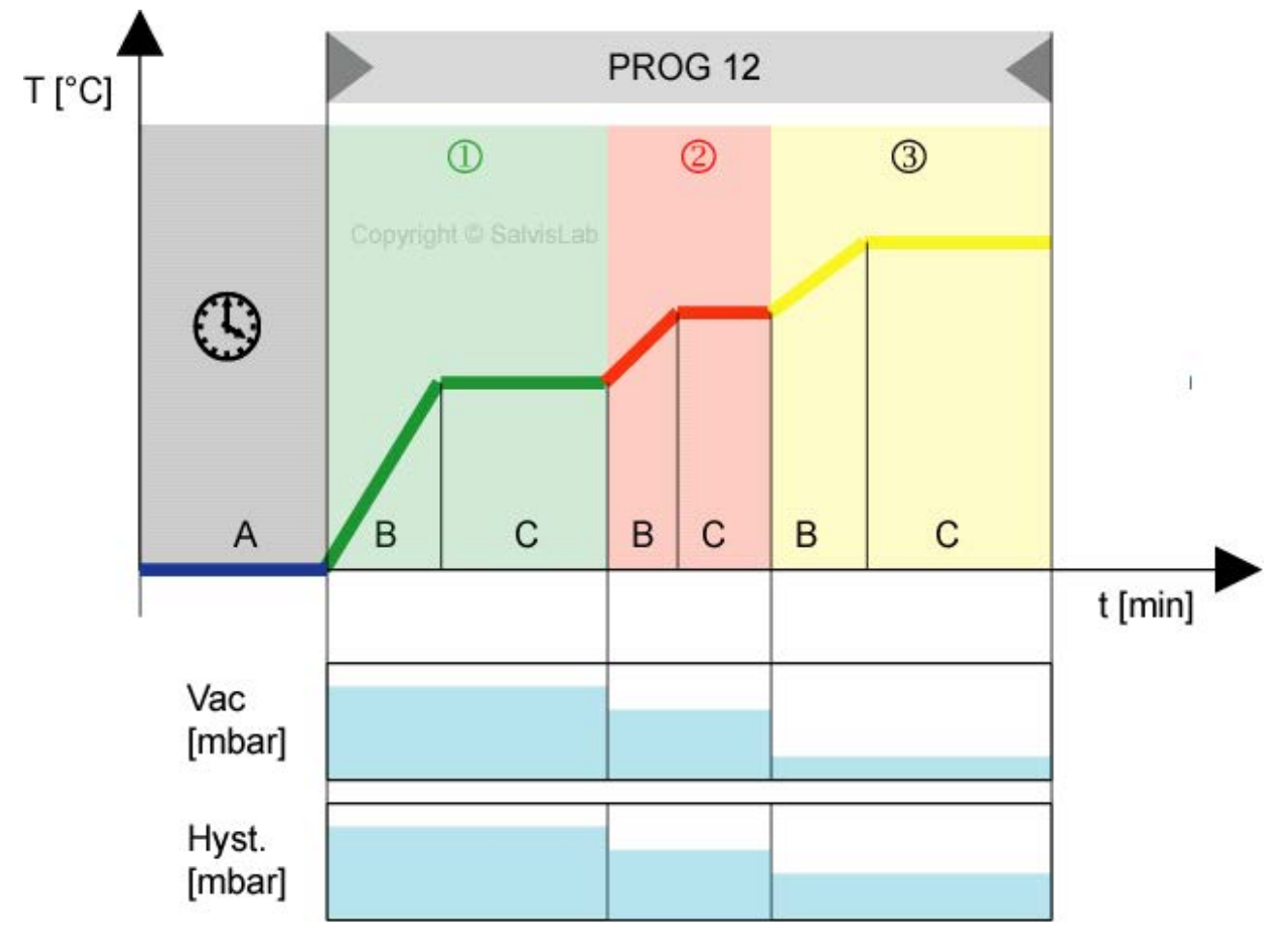

## Graphical presentation of a program run

This example shows a program No. 12 with 3 steps and a preset start date/time

- A Timeframe of the start date/time
- B Positive gradient (adjustable)
- C Hold time (adjustable)

Each of the following 3 steps has parameter: Set temperature, gradient, hold time, set vacuum, hysteresis vacuum

- 1 Step 1 : Start program
- 2 Step 2 : New parameter setting where used
- 3 Step 3 : New parameter setting where used (after end of step 3 program ends)

## Appendix B

## Wiring diagram VC 20

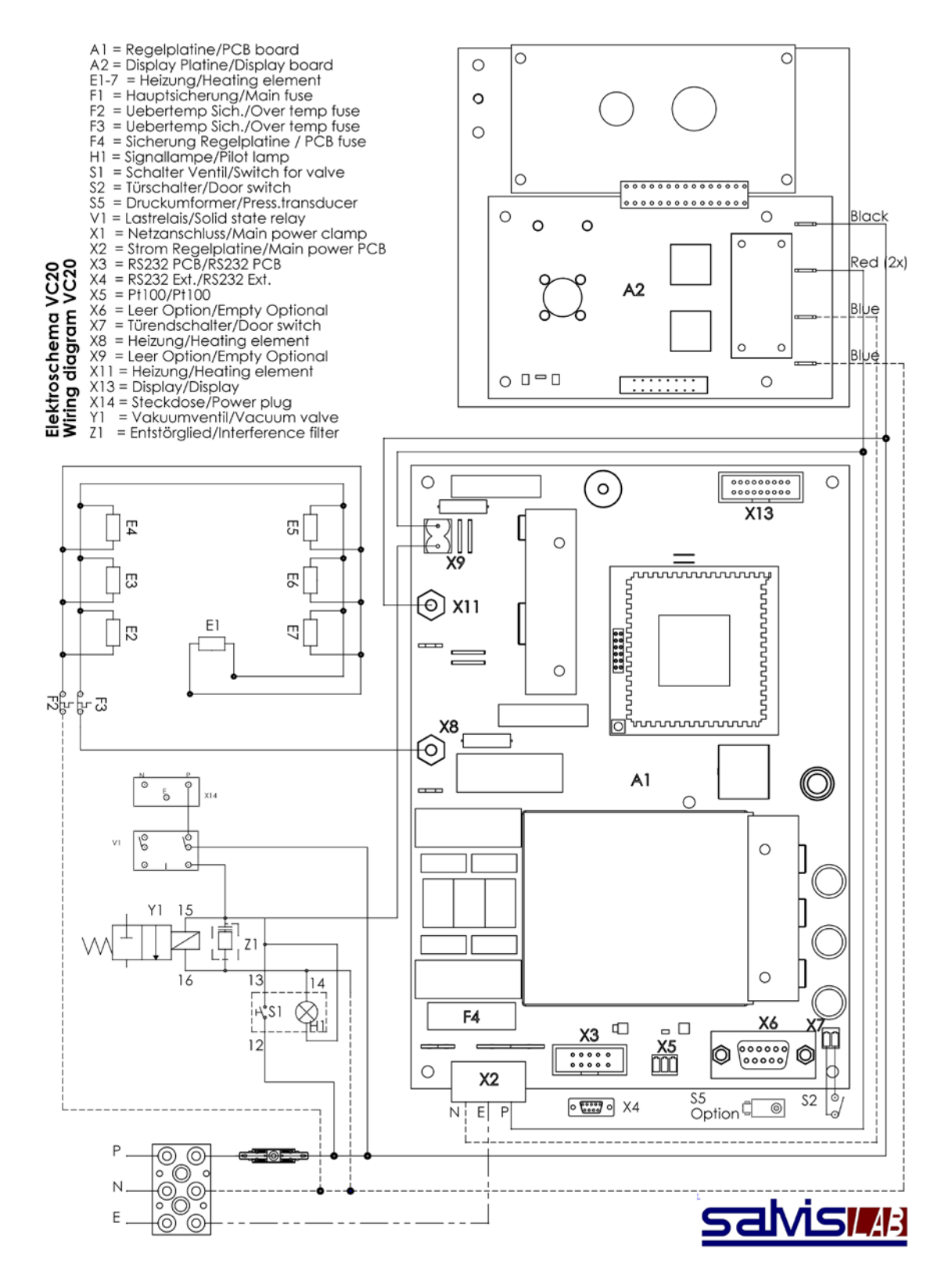

## Appendix C

## Wiring diagram VC 50

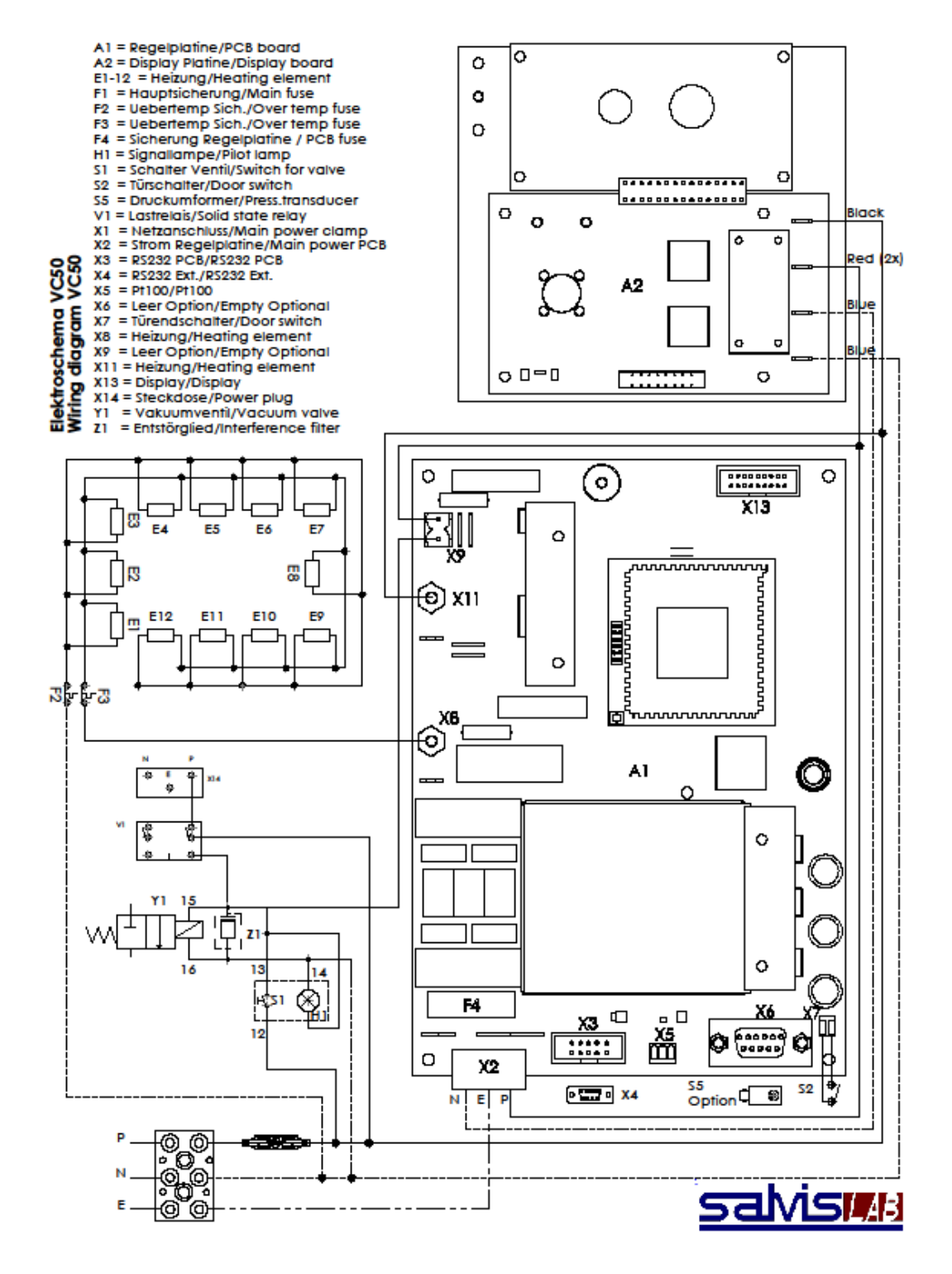

# Appendix D

# Drawing VC 20

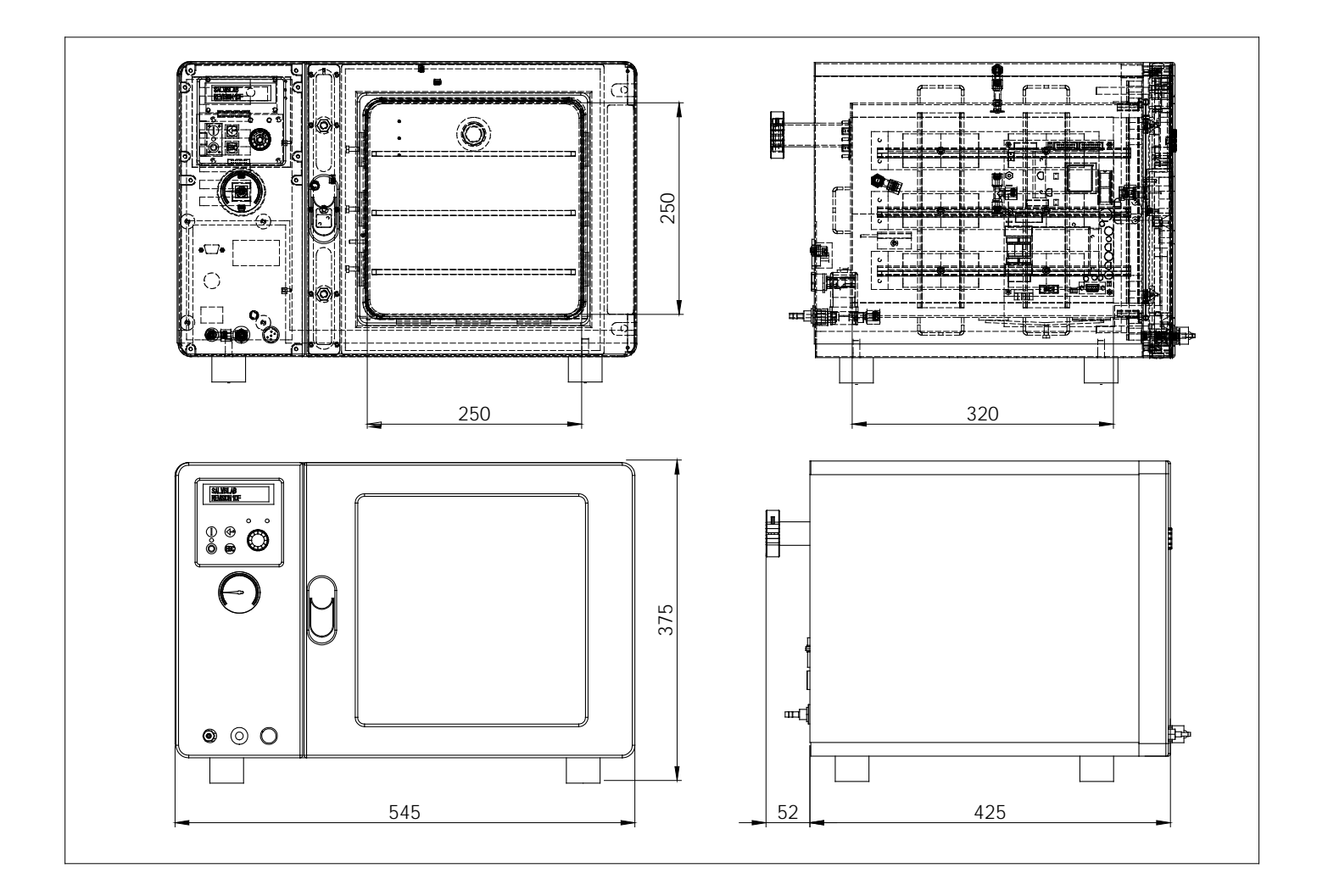

# Appendix E

# Drawing VC 50

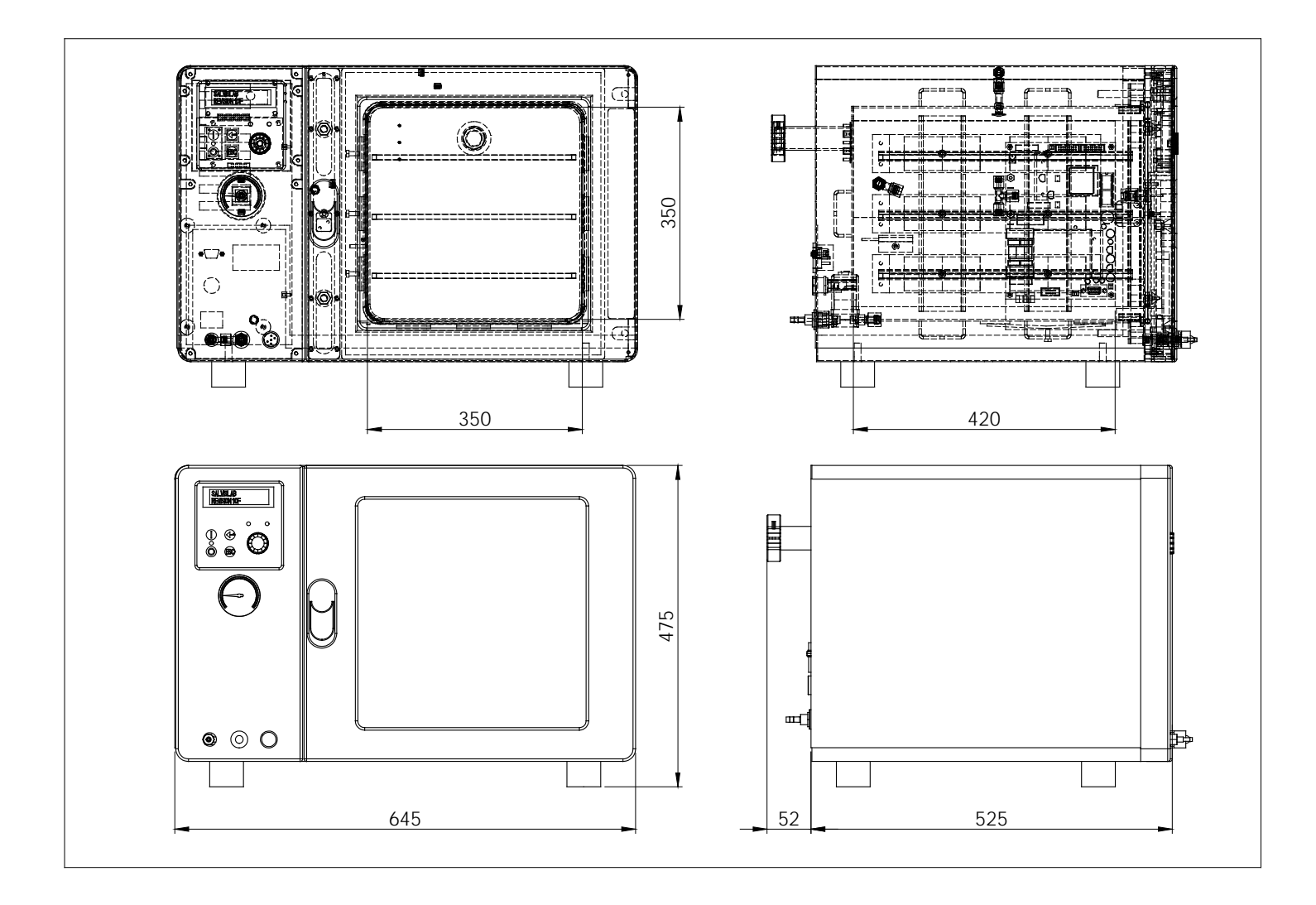

# Appendix F

## Drawing spare parts panel

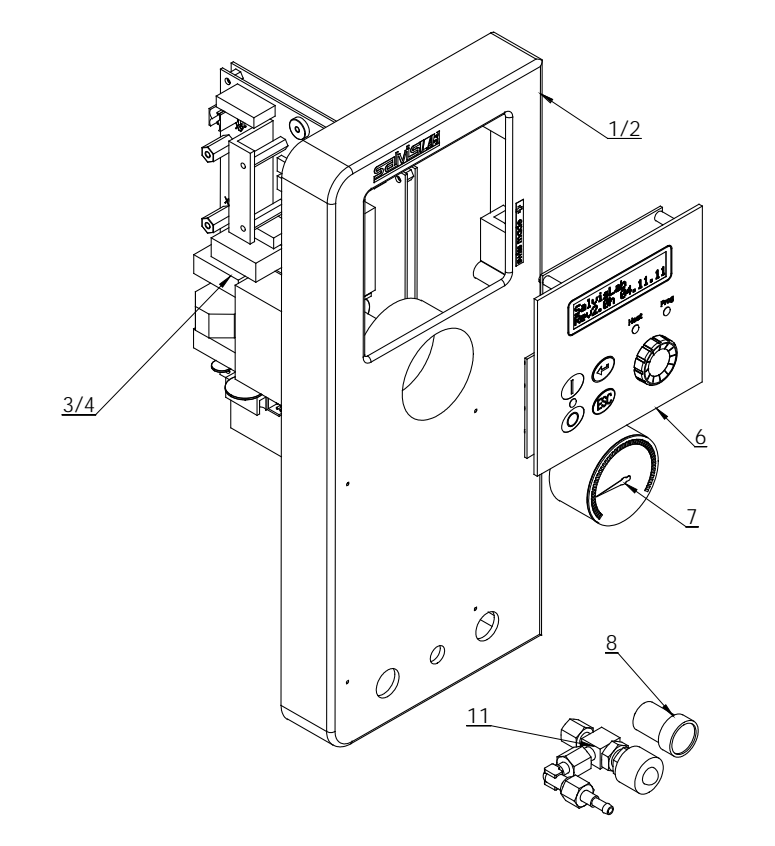

# Appendix G

## Drawing spare parts door

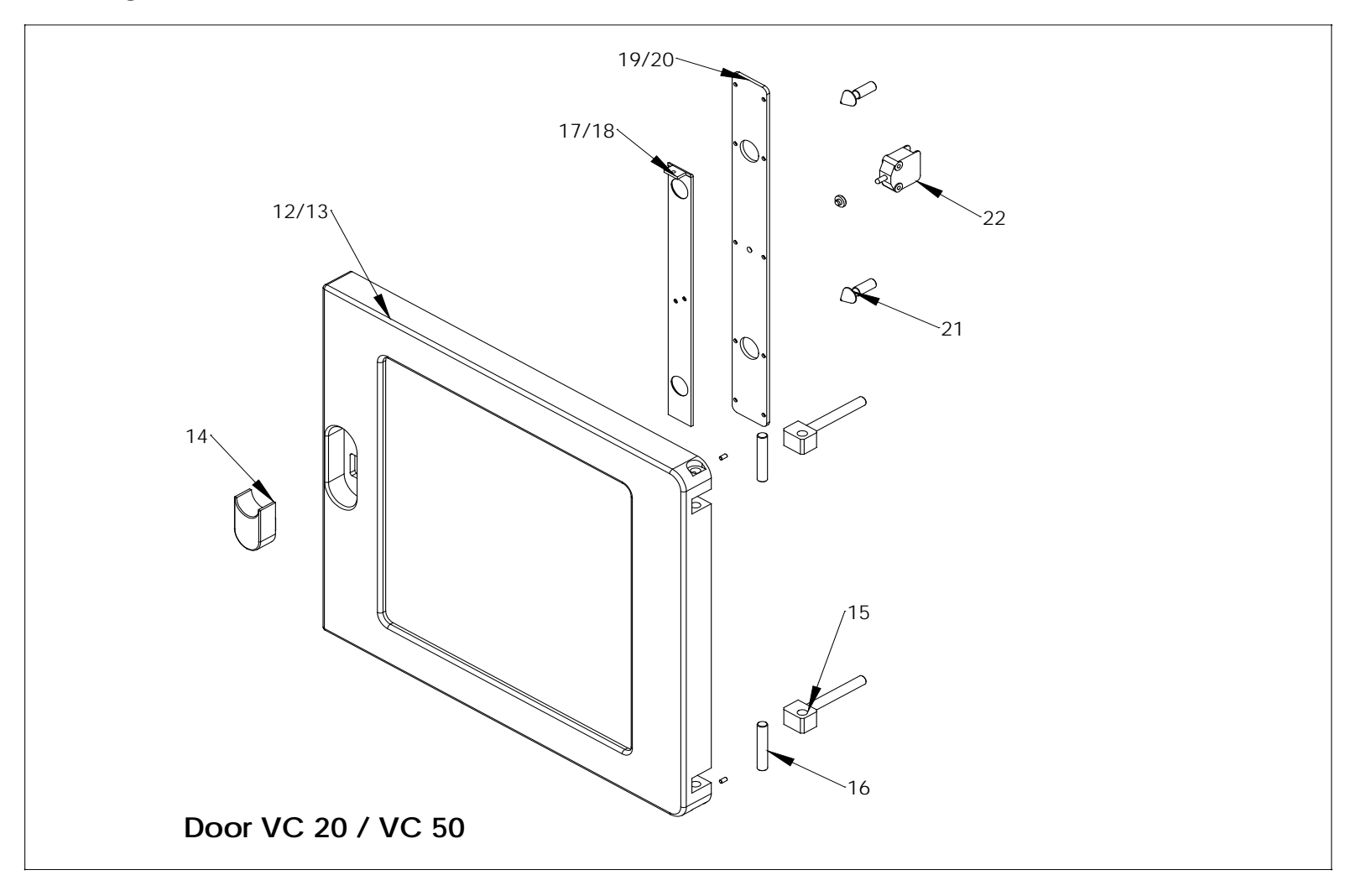

# Appendix H

## Drawing spare parts chamber

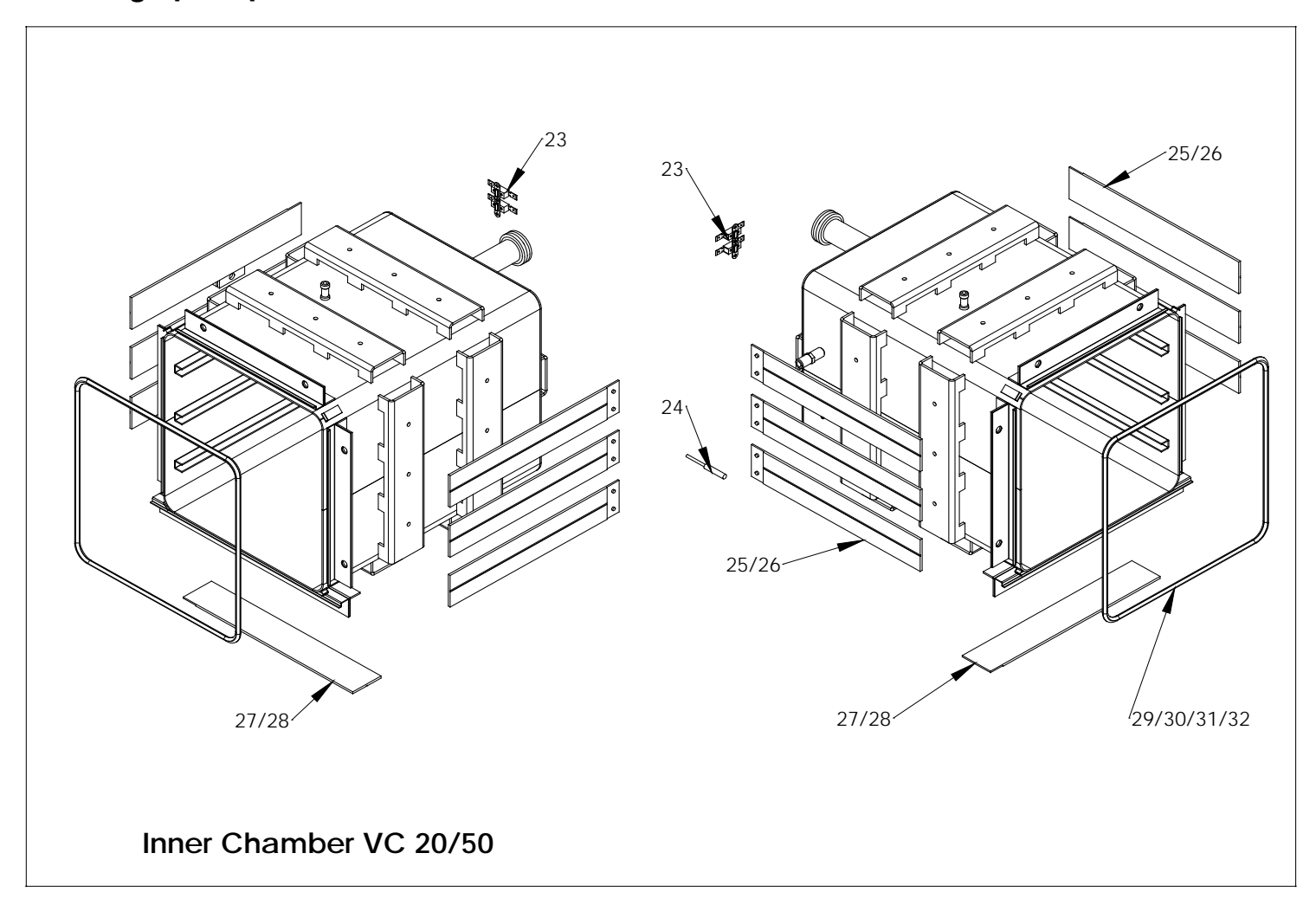

# Appendix I

## Drawing spare parts valve / power supply

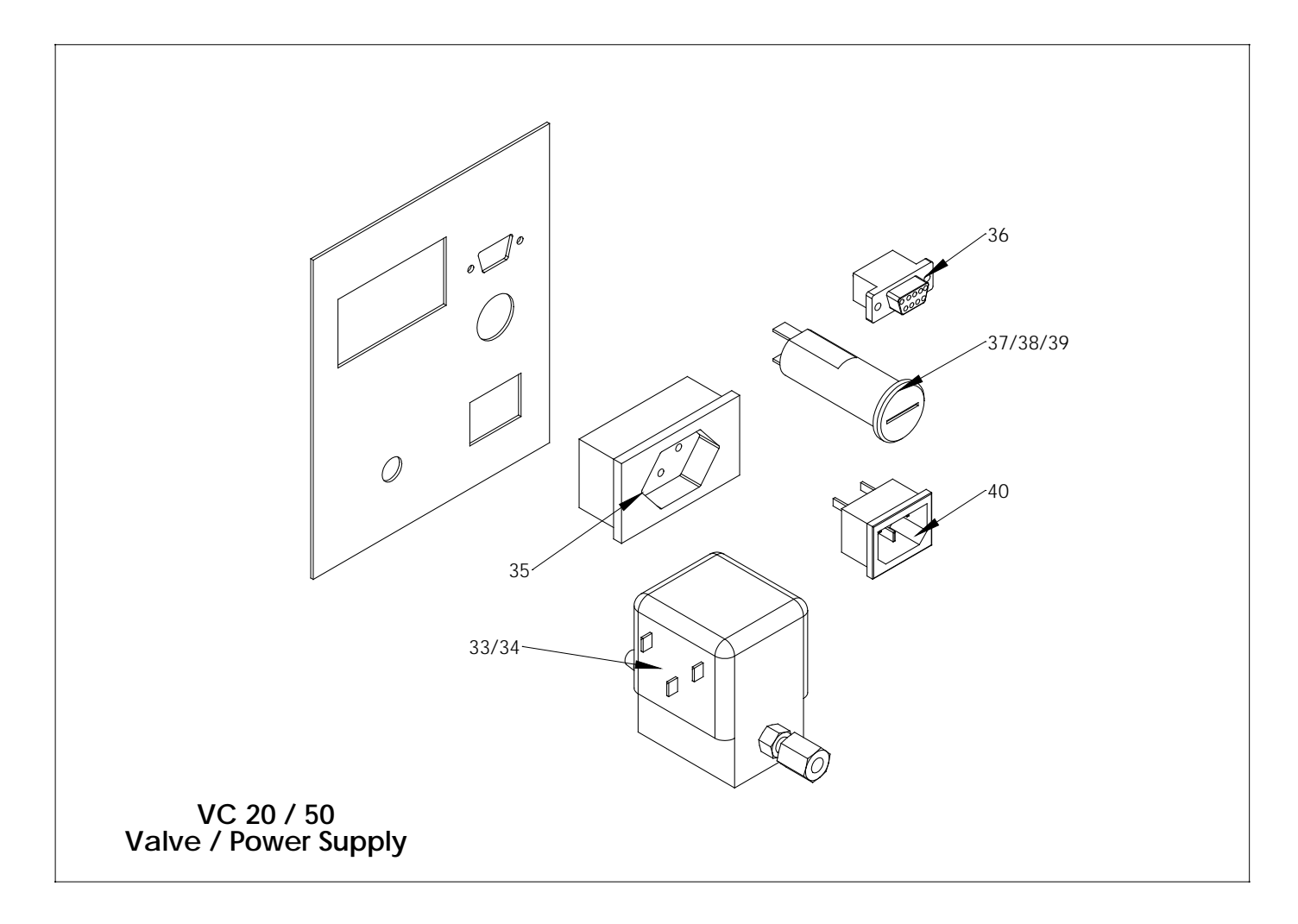

# Appendix J

# Spare part numbers

| Position | Part number | Description                                       |
|----------|-------------|---------------------------------------------------|
| 1        | 31W04172015 | Panel for VC-50                                   |
| 2        | 31W04172014 | Panel for VC-20                                   |
| 3        | 31W04144154 | Main PCB VC-20/50 230V/10A                        |
| 4        | 31W04144153 | Main PCB VC-20 115V/10A                           |
| 6        | 31W04144155 | Touch panel 115V/230V                             |
| 7        | 31W04942315 | Gauge                                             |
| 8        | 31W04960705 | Vacuum switch complete                            |
| 11       | 31W04942306 | Inlet valve for air / Inert gas complete          |
| 12       | 31W04141035 | Door complete VC 20                               |
| 13       | 31W04171012 | Door complete VC 50                               |
| 14       | 31W04174019 | Door handle VC 20 / 50                            |
| 15       | 31W04174095 | Hinge bolt VC 20 / 50                             |
| 16       | 31W04174200 | Pin to hinge                                      |
| 17       | 31W04173010 | Locking plate VC 20                               |
| 18       | 31W04173011 | Locking plate VC 50                               |
| 19       | 31W04173009 | Cover plate VC 20                                 |
| 20       | 31W04172002 | Cover plate VC 50                                 |
| 21       | 31W04174096 | Locking pin                                       |
| 22       | 31W04960700 | Door switch                                       |
| 23       | 31W04962507 | Over temperature fuse                             |
| 24       | 31W04144123 | Temperature probe PT100                           |
| 25       | 31W04870018 | Flat heating element 230V / 110 Watt for VC-20/50 |
| 26       | 31W04962923 | Flat heating element 115V / 110 Watt for VC-20/50 |
| 27       | 31W04870019 | Flat heating element 230V / 133 Watt for VC-50    |
| 28       | 31W04962924 | Flat heating element 115V / 133 Watt for VC-50    |

# Spare part numbers

| Position | Part number | Description                                          |
|----------|-------------|------------------------------------------------------|
| 29       | 31W04943208 | Door seal white VC 20 (starting with S/N 317.061)    |
| 30       | 31W04943209 | Door seal white VC 50 (starting with S/N 317.061)    |
| 31       | 31W04174090 | Door seal black VC 20 (until S/N 317.060)            |
| 32       | 31W04174091 | Door seal black VC 50 (until S/N 317.060)            |
| 33       | 31W04848069 | Single solenoid valve 230V/50Hz                      |
| 34       | 31W04942340 | Single solenoid valve 115V/60Hz                      |
| 35       | 31W04884001 | Power plug for vacuum pump<br>(only option 31F04302) |
| 36       | 31W04144146 | D-Sub 9 connector                                    |
| 37       | 31W04881007 | Fuse holder                                          |
| 38       | 31W04881008 | Closing cap to fuse holder                           |
| 39       | 31W04881010 | Fuse 10 A                                            |
| 40       | 31W04961470 | Appliance coupler                                    |